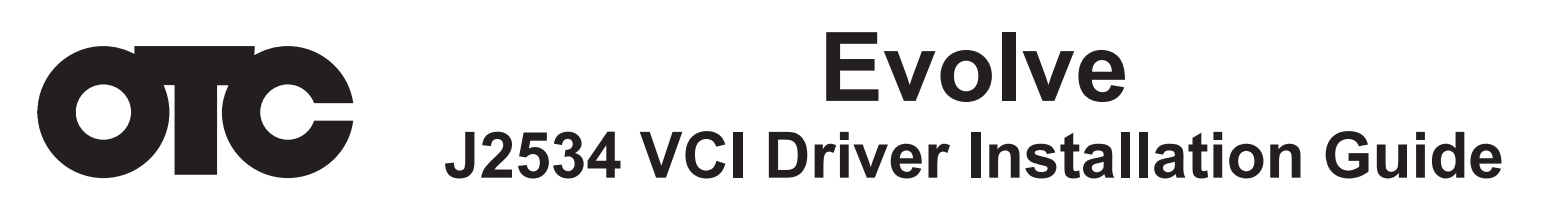

# The J2534 driver must be downloaded to your PC to allow communications with the VCI. *NOTE:*

- In order to complete a successful programming event, you must follow the OEM programming requirements on the OEM J2534 website.
- For information on OEM Reprogramming Web Sites and PC requirements, go to the ASA OEM Resource Center at oerepairinfo.com/.

#### **VCI Driver Installation Procedure**

- The J2534 driver file can be downloaded from the OTC Evolve web page on the OTC Tools web site: www.otctools.com/evolve. Included are the J2534 driver and related information.
- 2. After the J2534 driver is downloaded to the PC, run the MRVCIPlus.exe file from the download location.

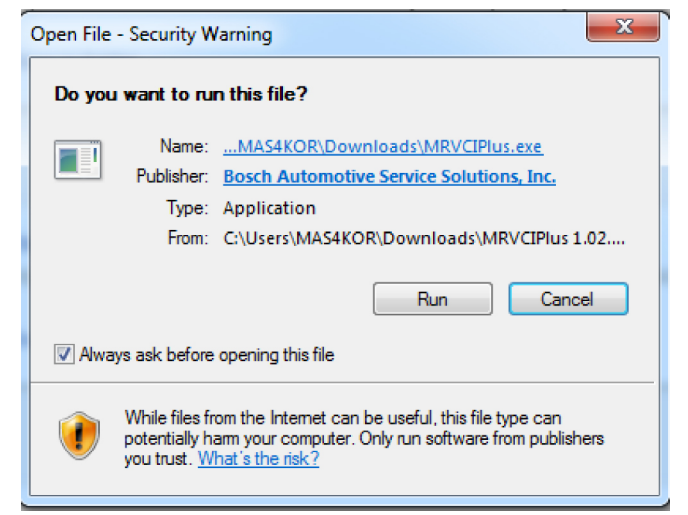

3. Select the language from the list of choices offered in the drop down menu. Select **OK** 

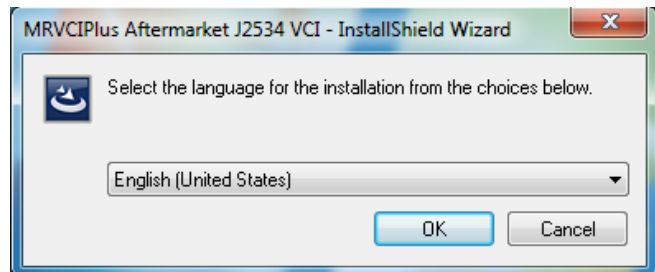

 If Microsoft Visual C++ 2005 Redistribution package has not been installed on the PC previously a prompt to install it now opens. Select Install

| MRVCIPlus Aftermarket J2534 VCI - InstallShield Wizard                                                                                                  |  |  |
|----------------------------------------------------------------------------------------------------|--|--|
| MRVCIPlus Aftermarket J2534 VCI requires the following items to be installed on your<br>computer. Click Install to begin installing these requirements. |  |  |
| Status Requirement                                                                                                    |  |  |
| Pending Microsoft Visual C++ 2005 Redistributable Package (x86)                                                                                         |  |  |
| Instal Cancel                                                                                                    |  |  |
| MRVCIPlus Aftermarket J2534 VCI - InstallShield Wizard                                                                                                  |  |  |
| MRVCIPlus Aftermarket J2534 VCI requires the following items to be installed on your<br>computer. Click Install to begin installing these requirements. |  |  |
| Status Requirement   Extracting Microsoft Visual C++ 2005 Redistributable Package (x86)                                                                 |  |  |
| Extracting: vcredis1.cab                                                                                                    |  |  |
| Install Cancel                                                                                                    |  |  |
| Microsoft Visual C++ 2005 Redistributable                                                                                                    |  |  |
| Please wait while Windows configures Microsoft Visual C++ 2005<br>Redistributable                                                                       |  |  |
|                                                                                                    |  |  |

5. A prompt to ensure that VCI applications are not running and VCI is not connected to a PC is shown. When confirmed, Select **OK**.

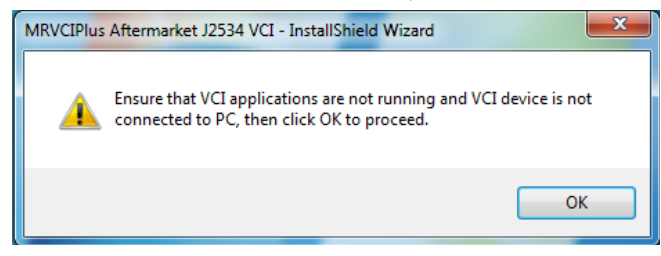

6. At the Welcome screen, Select Next.

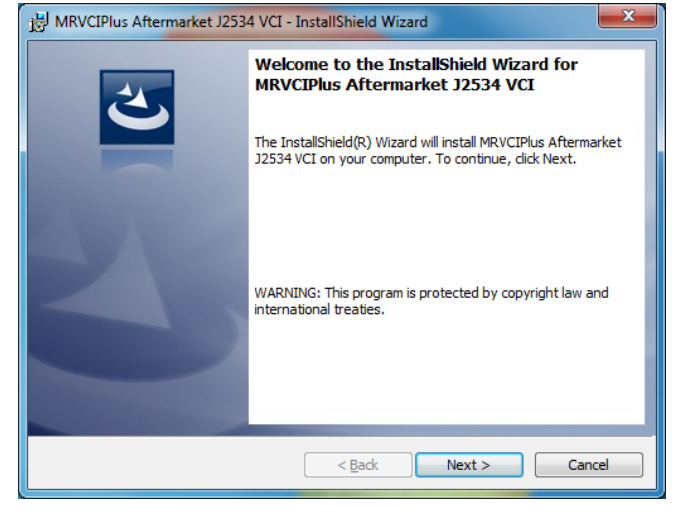

Read the Software Product License Agreement. Select the "I accept the terms in the license agreement" choice and Select Next.

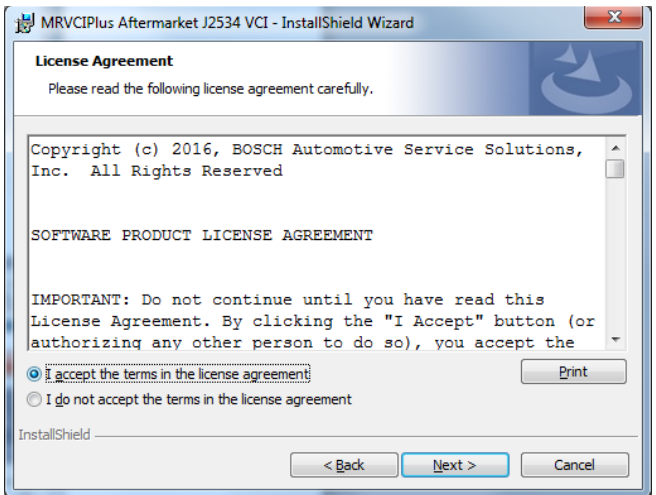

7. It is recommended to install the file in the default location. Select **Next.** 

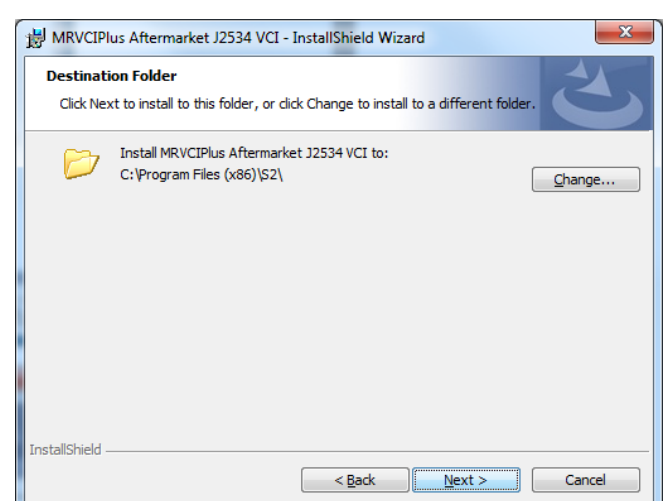

#### 32-bit PCs

### 64-bit PCs

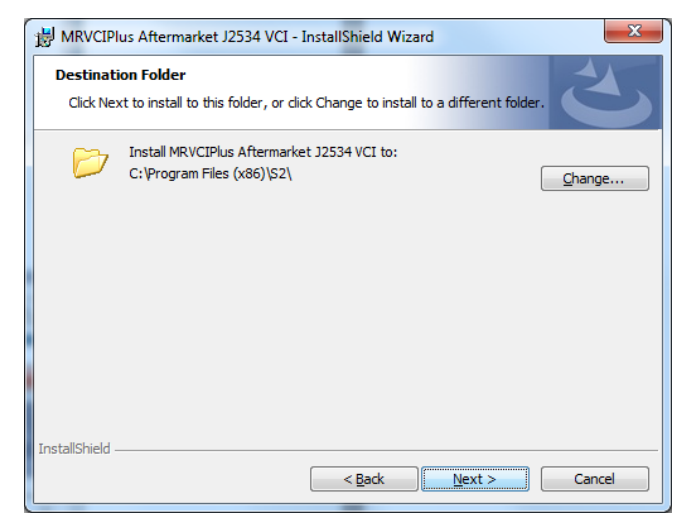

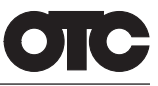

8. Select Install to start the installation.

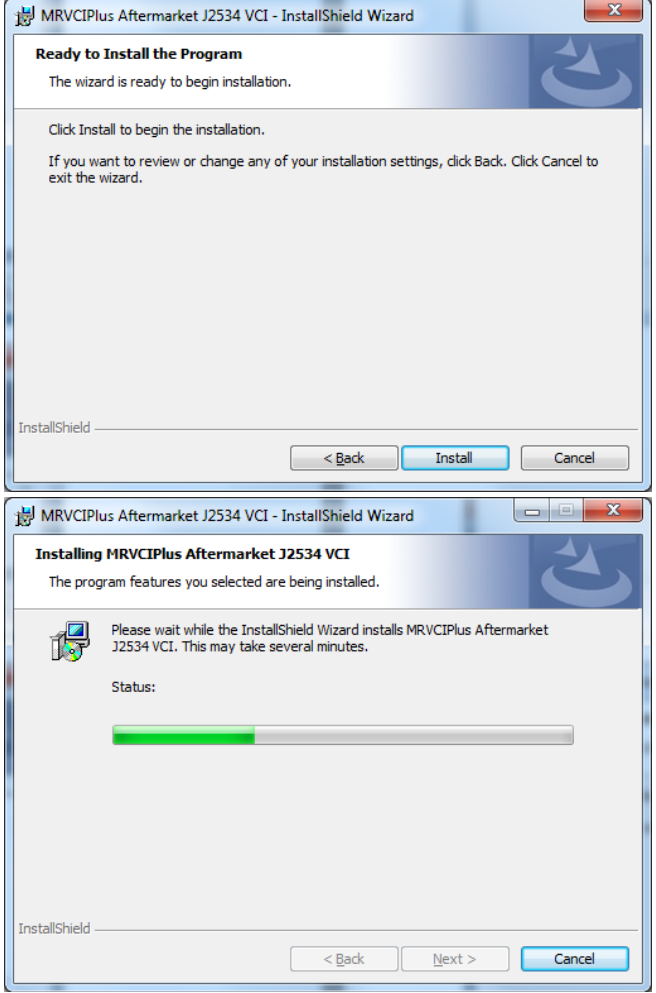

10. The installation is successfully completed. Select **Finish** to exit.

| 溃 MRVCIPlus Aftermarket J2534 VCI - InstallShield Wizard |                                                                                                    |  |
|----------------------------------------------------------|----------------------------------------------------------------------------------------------------|--|
|                                                          | InstallShield Wizard Completed                                                                                           |  |
| 0                                                        | The InstallShield Wizard has successfully installed MRVCIPlus<br>Aftermarket J2534 VCI. Click Finish to exit the wizard. |  |
| 44                                                       |                                                                                                    |  |
|                                                          |                                                                                                    |  |
|                                                          |                                                                                                    |  |
|                                                          | < Back Finish Cancel                                                                                                    |  |

9. If a warning dialog box appears select Install.

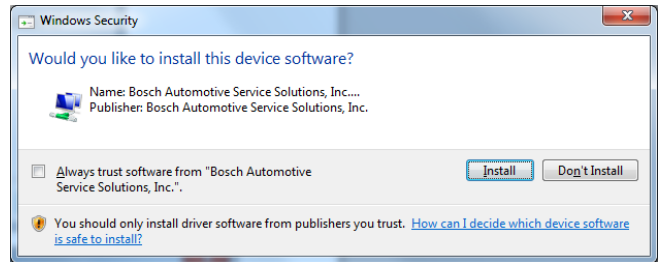

## OTC Technical Support: (888) 789-2602

Please record and retain this important information: